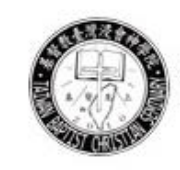

基督教台灣浸會神學院 Taiwan Baptist Christian Seminary

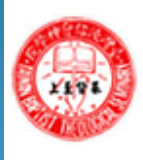

台灣浸信會神學院 Taiwan Baptist Theological Seminary

# 館藏檢索&期刊 利用介紹

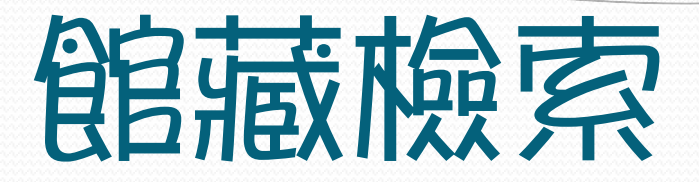

- 一. 館藏介紹
- 二. 如何檢索館藏
- 三.辦理借閱手續
- 四. 館藏協尋

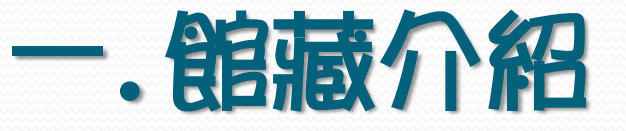

- 中文圖書約 38,034冊,可外借。
- 英文圖書約 29,870冊,可外借。
- 論文:約461冊,可外借。
- 館藏查詢:請參見以下頁面,可依書名、作者、出版社、 標題(關鍵字)查詢。如果不清楚完整書名,建議輸入 關鍵字即可。以標題查詢,通常可查詢到較多資料。

### 一. 如何檢索館藏-1 (OPAC畫面)

| 查 動 係 件 輸入(Ca5)        |       |
|------------------------|-------|
| 書目查詢 號碼查詢 分類查詢         |       |
| ●輸入查詢條件: □ 館藏地點        |       |
| 書名 加爾文神學               | - 🧇 🛛 |
| 作者 参 叢書名               | - 🧇   |
| 標題                     | - 🧇   |
| 出版年(西元) 資料類型           | -     |
| 中國圖書分類號 🚽 🕹 杜威分類號      | - 🧇 🛛 |
| 外文作者(姓) 外文作者(名)        |       |
| ✓ 確定 × 取消 区本頁清除 查詢記錄 ? | 說明    |

### -. 如何檢索館藏-2(OPAC畫面)

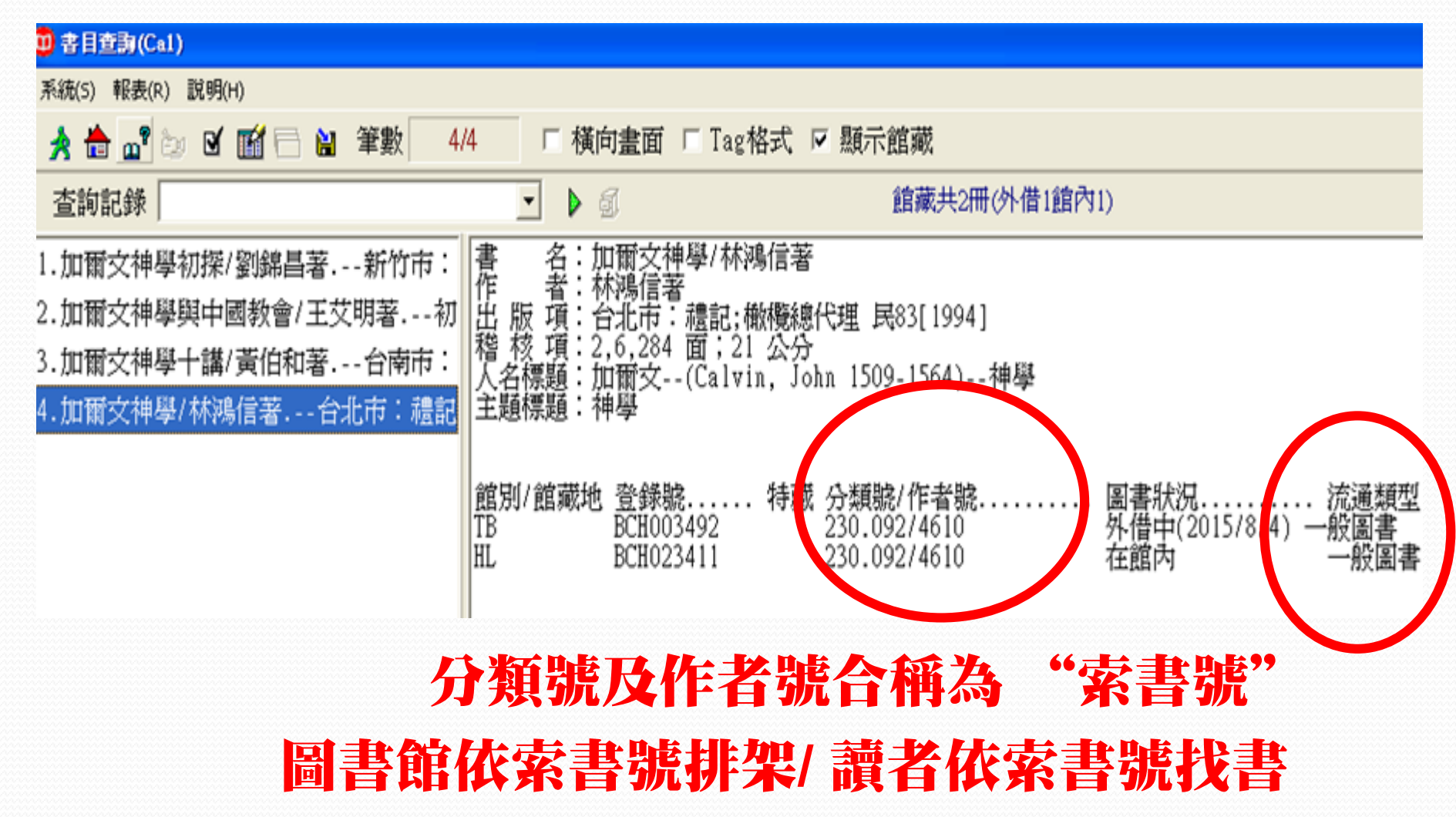

### -. 如何檢索館藏-3(Web0PAC畫面)

### WebOPAC 線上公用目錄查詢 (台灣浸信會神學)

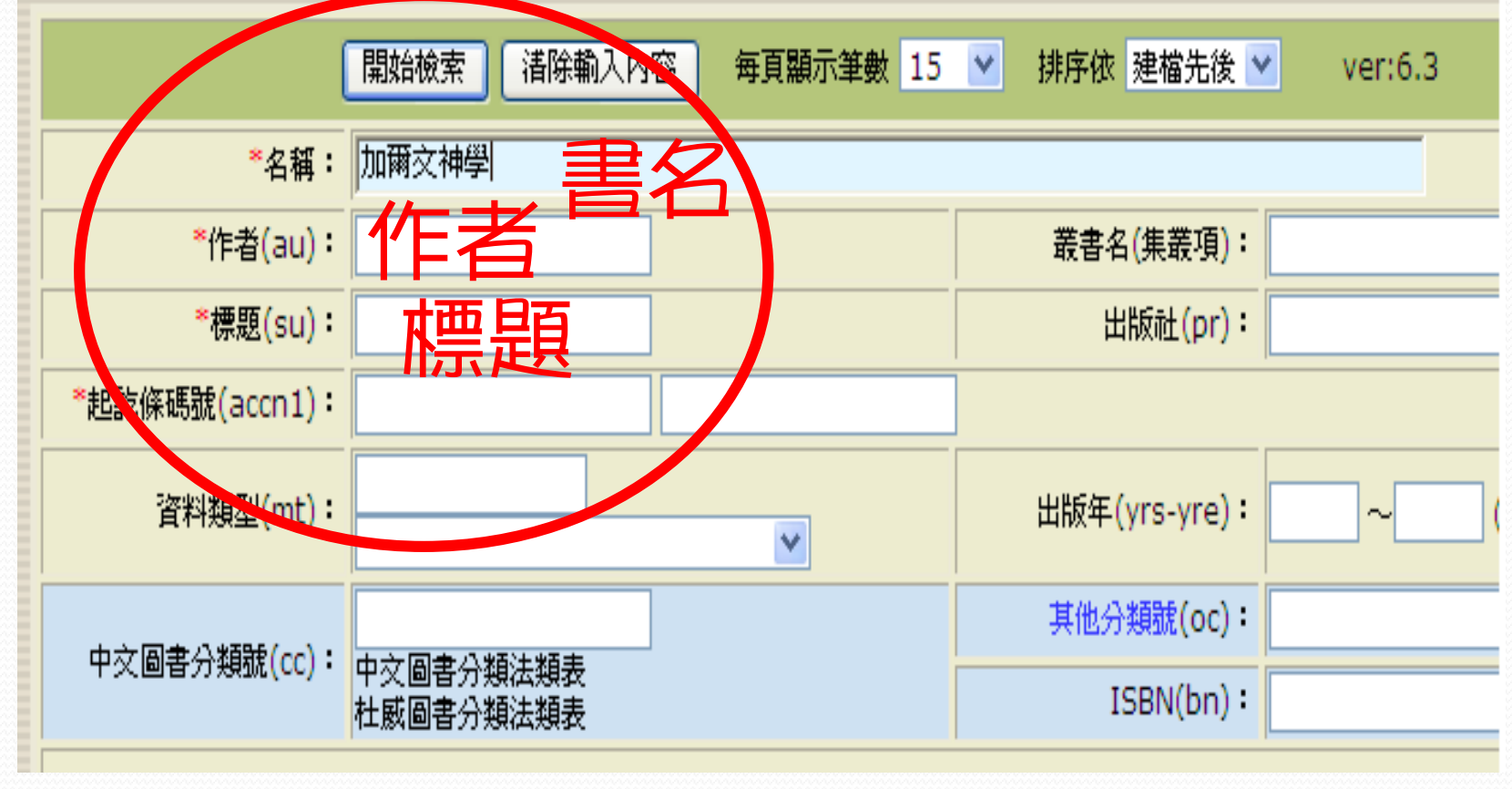

| WebOPAC 線上公用日錄杳詢 (台灣浸信會神學)                             |
|--------------------------------------------------------|
|                                                        |
| 圖書館首頁查詢畫面書「「一」「一」「一」「一」「一」「一」「一」「一」「一」「一」「一」「一」「一」     |
| <sup> </sup>                                           |
| 共1頁/第1頁1 ❤                                             |
| 第1筆 <mark>北</mark> 爾文神學初探/劉錦昌著新竹市:臺灣基督長老教會聖經書院2014.07  |
| 第 2 筆 /加爾文神學與中國教會/王艾明著初版香港:基督教中國宗教文化研究社2011.04景風叢書第二十種 |
| 第 3 第 / <mark>加爾文神學主講/寅伯和者台南市 · 大光民84[1995]</mark>     |
| 第 4 筆 加爾文神學/林鴻信著台北市:禮記;橄欖總代理民83[1994]                  |
| 圖書館首頁 查詢畫面                                             |

\_\_\_\_\_

### 三.辦理借閣手續-1(借閣畫面) 1.先刷入證號;2.再刷入所借閱之圖書

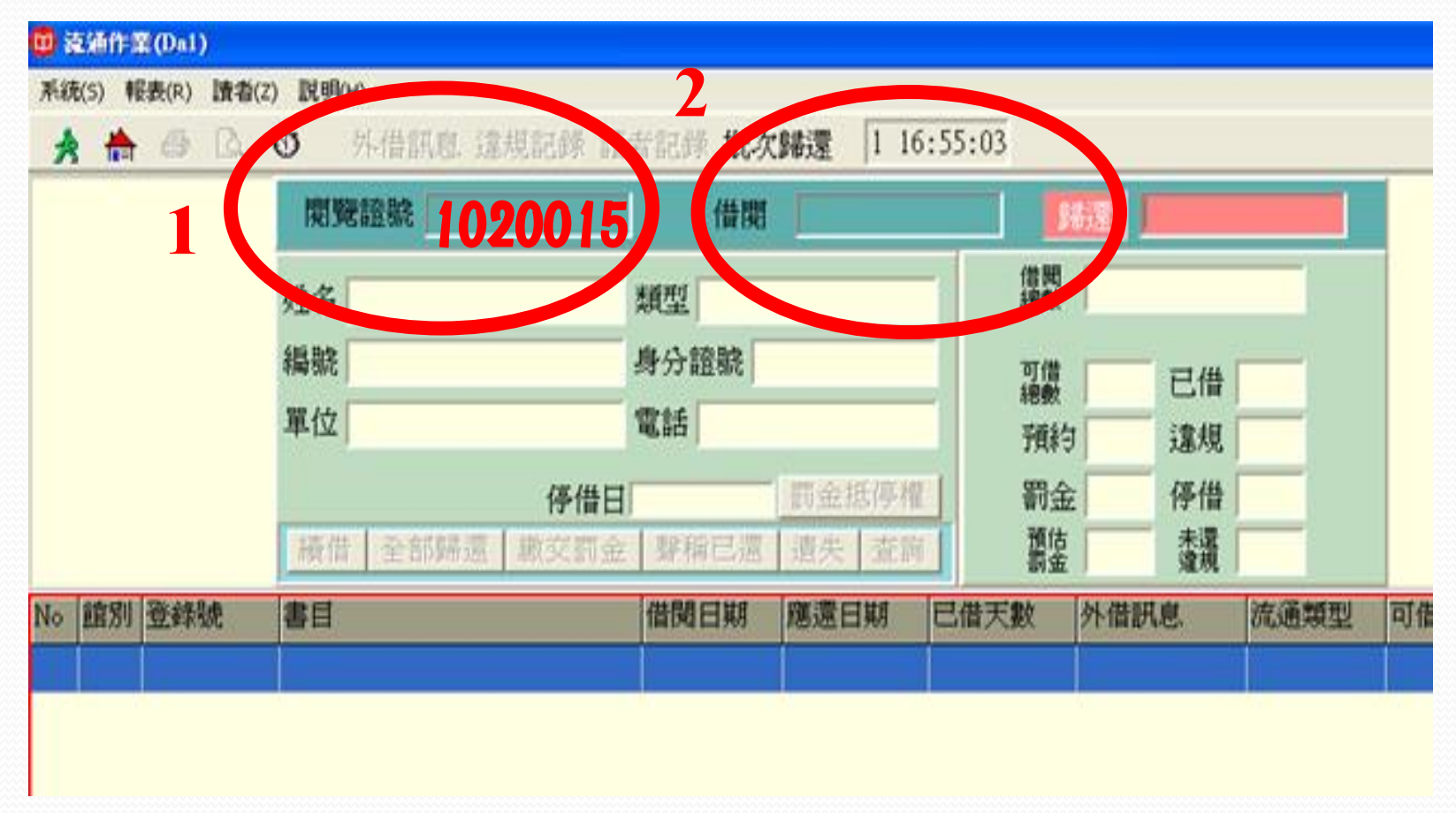

### 三.辦理借閣手續-2(已借入畫面)

#### ) 流通作業(Dal)

系統(5) 報表(R) 讀者(Z) 說明(H)

🚖 🇁 🚨 🕚 🛛 外借訊息 違規記錄 讀者記錄 批次歸還 🗌 16:59:46

| 閲覽證號               | 借閱               | 歸           | 還「 |          |   |  |
|--------------------|------------------|-------------|----|----------|---|--|
| 姓名 柳心琦             | 類型 行政同工 (US)     | 借閲<br>總數    |    | 176      |   |  |
| 編號 1020015/1020015 | 身分證號             | 可借          | 50 | 已借       | 5 |  |
| 單位 行政同工(職)         | 電話               | 新EBBX<br>預約 | 0  | 違規       | 0 |  |
| 停借日                | 罰金抵停權            | 罰金          | 0  | 停借       | 0 |  |
| 續借 全部歸還 微交罰金       | ┃ 聲稱已還   遺失   查詢 | 預估<br>罰金    | 0  | 未還<br>違規 | 0 |  |

| lo | 館別   | 登錄號       | 書目                                  | 借閱日期         | 應還日期                     | 已借天數    | 外借訊息 | 流通類型   | 可借期限 | 續 |
|----|------|-----------|-------------------------------------|--------------|--------------------------|---------|------|--------|------|---|
|    | TBTS | BEN024491 | Seeing with new eyes :counseling an | 2015/6/30 下4 | 2015/8/31 下 <sup>2</sup> | 已借 41 天 |      | *-一般圖書 |      | 1 |
|    | TBTS | BCH007759 | 有效的協談法/克瑞伯(Crabb, Law               | 2015/6/30下4  | 2015/8/31 下 <sup>上</sup> | 已借 41 天 |      | *-一般圖書 |      | 1 |
|    | TBTS | BCH021093 | 魚兒別上鉤揭開基督徒生活掙扎                      | 2015/6/30下4  | 2015/8/31 下 <sup>上</sup> | 已借 41 天 |      | *-一般圖書 |      | 1 |
|    | TBTS | BCH028439 | 負責的力量大/亨利・克勞德(Her                   | 2015/6/30下4  | 2015/8/31 下 <sup>스</sup> | 已借 41 天 |      | *-一般圖書 |      | 1 |
|    | TBTS | BCH006218 | 保羅書信合參/楊克勤編譯香港                      | 2015/7/13 下4 | 2015/8/31 下 <sup>上</sup> | 已借 28 天 |      | *-一般圖書 |      | 1 |

## 三. 辦理借閱手續-3(歸還畫面) 不須刷入證號,可直接在歸還處刷還

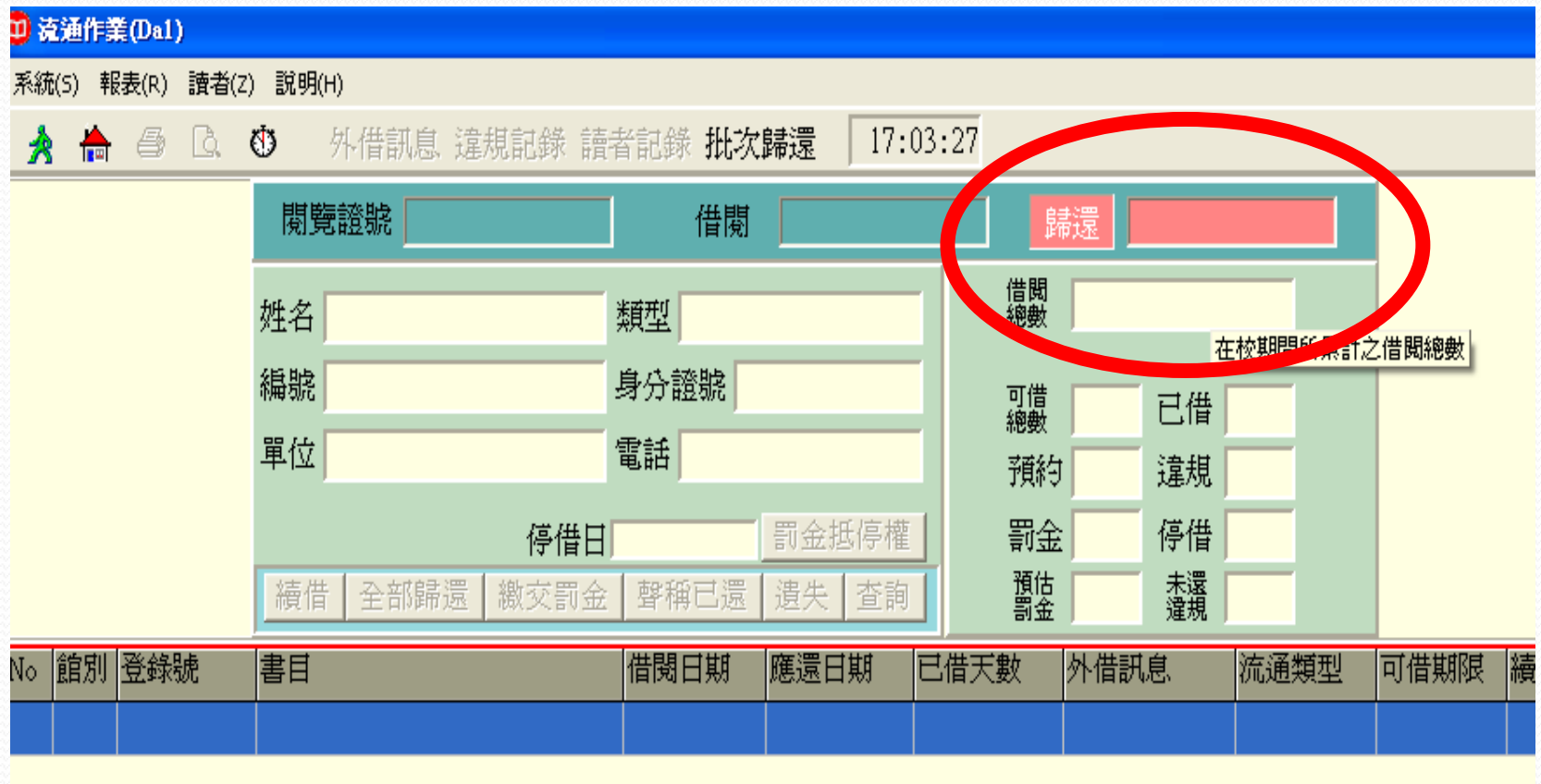

### 三.辦理續借手續-4(WebOPAC畫面)

### 

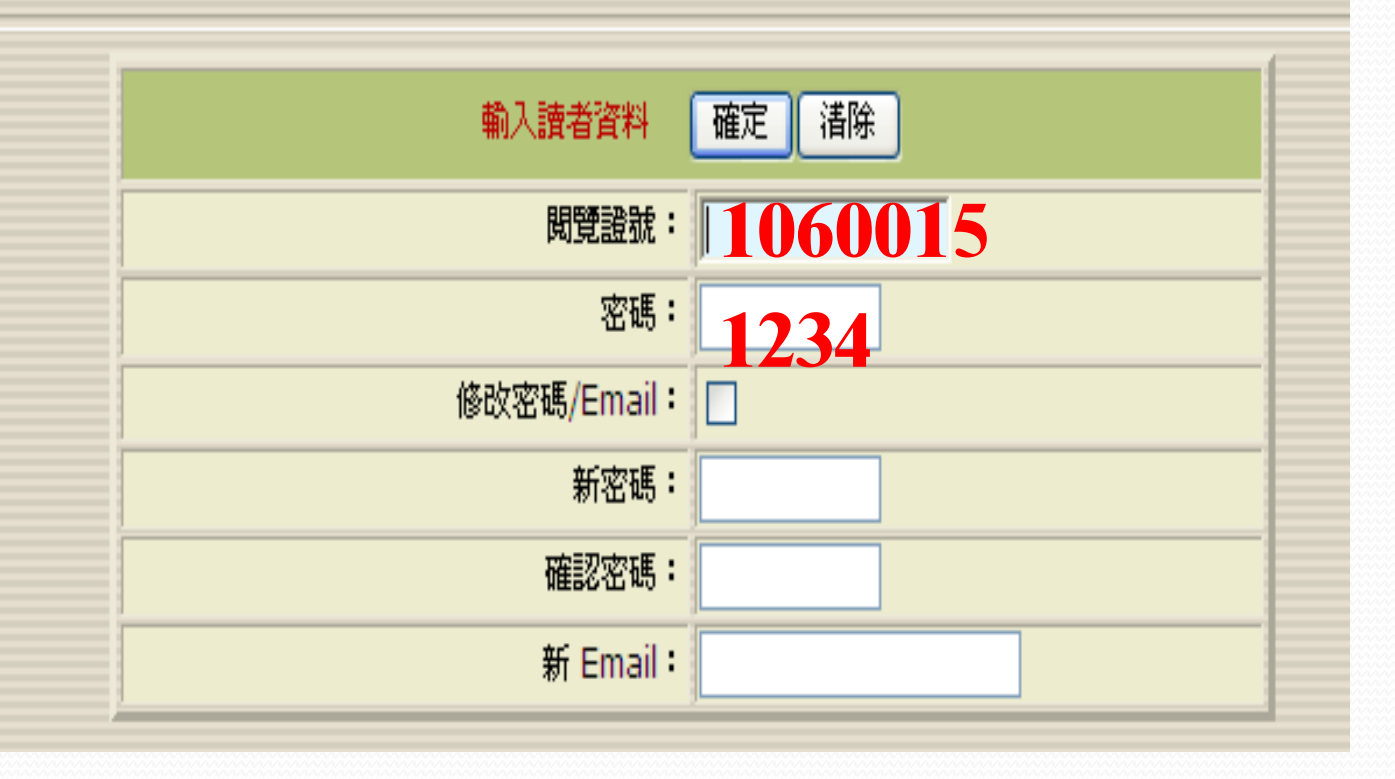

### 三.辦理續借手續-5(WebOPAC畫面)

讀者借閱預約記錄

### <sup>閱題證:1020015</sup> 於劉期目前。點然藍色續借,即可。

| 館別              | 書目                                                                                                    | 借閱日期       | 應還日期                   | 預約狀況  | 韇借       |
|-----------------|----------------------------------------------------------------------------------------------------|------------|------------------------|-------|----------|
| 台灣浸信會神<br>學院圖書館 | 保羅書信合参                                                                                                    | 2015/08/13 | 2015-09-14<br>22:00:00 | 0 人預約 | 續借 (0/1) |
| 台灣浸信會神<br>學院圖書館 | 有效的協談法                                                                                                    | 2015/06/30 | 2015-08-31<br>22:00:00 | 0 人預約 | 鞘盲 (1/1) |
| 台灣浸信會神<br>學院圖書館 | 魚兒別上鉤揭開基督徒生活掙扎的12個迷思                                                                                                    | 2015/06/30 | 2015-08-31<br>22:00:00 | 0 人預約 | 續借 (1/1) |
| 台灣浸信會神<br>學院圖書館 | 負責的力量大                                                                                                    | 2015/06/30 | 2015-08-31<br>22:00:00 | 0 人預約 | 續借 (1/1) |
| 台灣浸信會神<br>學院圖書館 | seeing with new eyes : • counseling and the<br>human condition through the lens of<br>scripture /includes bibliographical references<br>and index. • contents: 1. counsel ephesians2.<br>who is god?3. godly roles and relationships:<br>ephesians 5:21-6:94. peac | 2015/06/30 | 2015-08-31<br>22:00:00 | 0 人預約 | 續借 (1/1) |